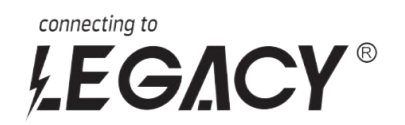

# **USER MANUAL**

FOR LITHIUM BATTERY ENERGY STORAGE SYSTEM

**VERSION 1.0** 

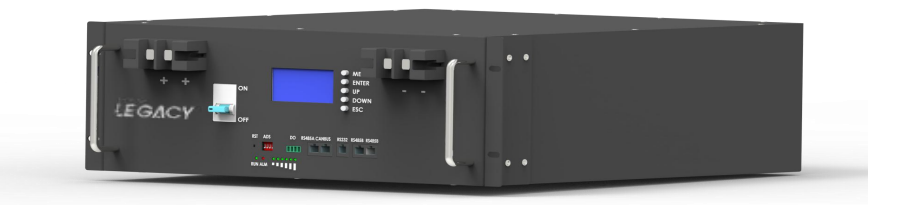

LEGACY24100/150/300 LEGACY48100/150/300 LEGACY51.2-100/150/300

# Contents

| 1. Introduction                                               | 2    |
|---------------------------------------------------------------|------|
| 2. Battery Specifications                                     | 3    |
| 3. Important Safety Warning                                   | 4    |
| 3.1. Before connecting                                        | 4    |
| 3.2. Necessary installation Tools                             | 4    |
| 3.3. Personal protective equipments                           | 4    |
| 3.4. During operation                                         | 5    |
| 4. Unpacking & Overview                                       | 5    |
| 4.1. Packing list                                             | 5    |
| 4.2. Product over                                             | 5    |
| 5. Installation                                               | 6    |
| 5.1. Selecting mounting location                              | 6    |
| 5.2. Mounting the pack                                        | 6    |
| 6. Communication                                              | 8    |
| 6.1. Battery and PC communication(note:insert the RS232 port) | 8    |
| 6.2. The communication PIN of battery and the invterter       | 9    |
| 6.3. Dial settings of battery ADS address                     | 9    |
| 6.4. How to connect Growatt inverter (RS485A)                 | . 10 |
| 6.5. How to connect Growatt inverter (Canbus)                 | 12   |
| 6.6. How to connect Deye inverter                             | .14  |
| Appendix 1                                                    | 16   |
| WARNING:                                                      | . 17 |
| Product Responsibilities and Consulting                       | . 18 |

Note: <u>Please comply with all warnings and operating instructions in this manual strictly.</u> Save this manual properly and read carefully the following instructions before installing the unit. Do not operate this unit before reading through all safety information and operating instructions carefully.

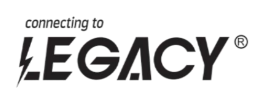

# 1. Introduction

The Energy storage pack is an essential component of the photovoltaic power generation system. It can provide electricity for the connected load, and it can also store photovoltaic solar modules, fuel generators, or wind energy generators by charging the remaining energy in case of emergency. When the sun goes down, energy demand is high, or there is a power outage, you can use the energy stored in the system to meet your energy needs at no additional cost. In addition, the energy storage Pack can help you achieve energy self-consumption and ultimately achieve the goal of energy independence.

According to different power conditions, the energy storage PACK can output power during peak power consumption, and can also store energy during low power consumption. Therefore, when connecting the matching photovoltaic modules or inverter arrays, external equipment is required to match the energy storage the working parameters of the pack to achieve the highest operating efficiency. For a simple diagram of a typical energy storage system.

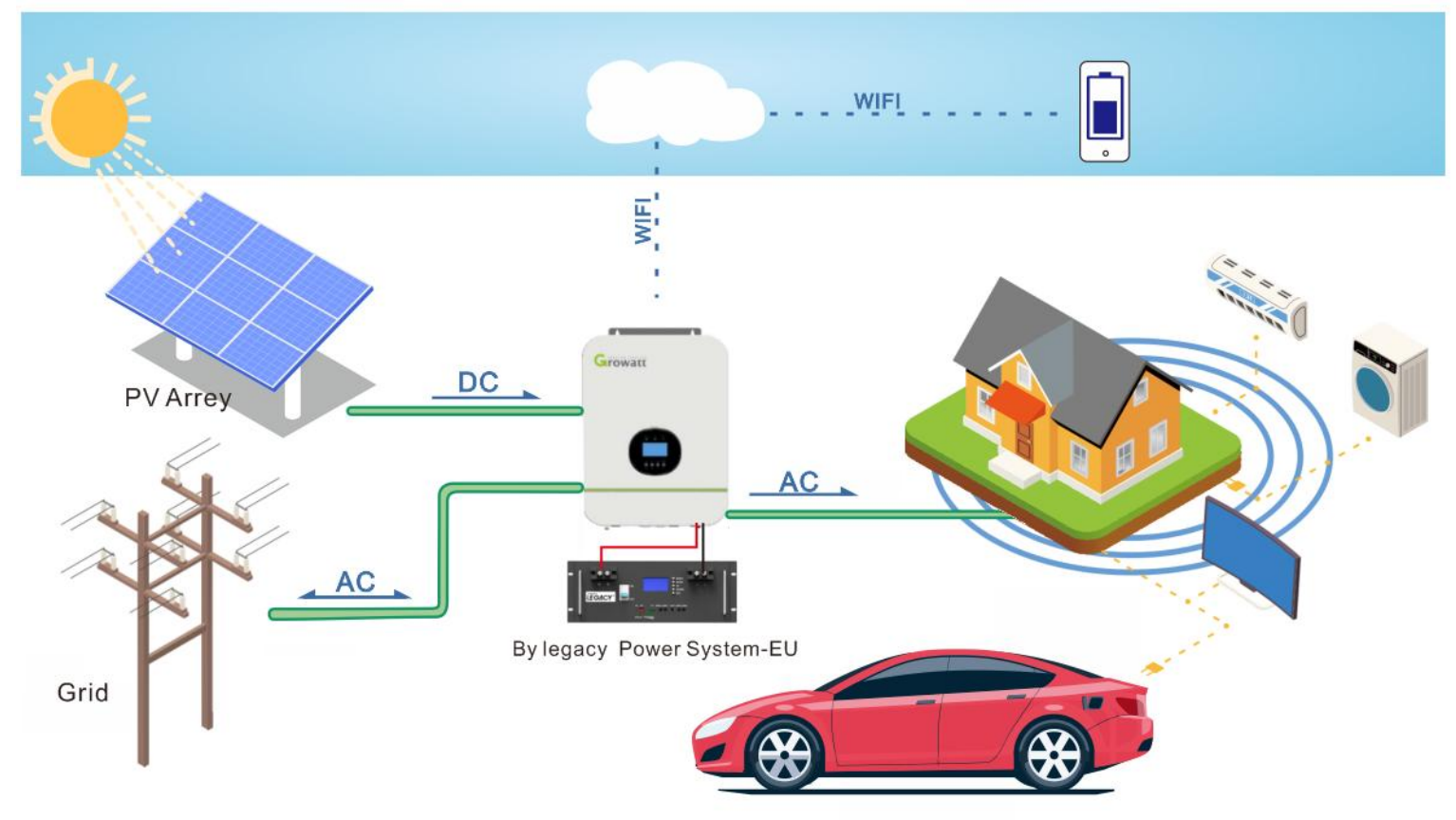

Figure 1 Energy storage System Overview

It is very important and necessary to read the user manual carefully before installing or using the battery. Failure to follow any of the instructions or warnings in this document can result in electrical shock, serious injury, death,

or may damage the battery and the whole system.

- If the battery is stored for a long time, it is requirement that they are charged every three to six months, and the SOC should be no less than 80%, after fully discharging, The battery needs to be recharged within 12 hours.
- Do not expose cable outside;Do not use cleaning solvents to clean the battery.
- All battery terminals must be disconnected before maintenance.

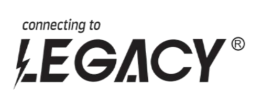

# 2. Battery Specifications

| No | ltem                                            | General Parameter  |                              |                  |  |
|----|-------------------------------------------------|--------------------|------------------------------|------------------|--|
| 1  | Combination method                              | 24V                | 48V                          | 51.2V            |  |
| 2  | Rated Capacity(Ah)(typical)                     | 100/150/200        | 100/150/200                  | 100/150/200      |  |
| 3  | Factory Voltage(V)                              | 25.6-26.4V         | 48-50V                       | 51-53V           |  |
| 4  | Rate power(Wh)                                  | 2560/3840/5120     | 4800/7200/9600               | 5120/7680/10240  |  |
| 5  | Charging Voltage(V)<br>recommend/max            | 28/28.8V           | 54/54.6V                     | 57/57.6V         |  |
| 6  | Charging Current(A)<br>recommend/max            | 0.2C/0.5C          | 0.2C/0.5C                    | 0.2C/0.5C        |  |
| 7  | Float charge Voltage(V)                         | 27.6V              | 53.5V                        | 55.5V            |  |
| 8  | Discharge Cut-off Voltage(V)                    | <=22V              | <=41V                        | <=44V            |  |
| 9  | Max Discharging current(A)                      |                    | 0.5C                         |                  |  |
| 10 | Charging Current limits(A)                      |                    | 10A /20A                     |                  |  |
| 11 | Charge over Current protect(A)                  |                    | 110/110/Adjustable           |                  |  |
| 12 | Discharge over Current protect(A)               |                    | 110A/110A/220A               |                  |  |
| 13 | Internal Impedance                              |                    | ≤100mΩ                       |                  |  |
| 14 | Communication protocol                          | CAN/485            | CAN/485                      | CAN/485          |  |
| 15 | Host software and<br>Communication protocol     | RS232/485          | RS232/485                    | RS232/485        |  |
| 16 | Operation Temperature Bange                     | Charge:0~55°C      |                              |                  |  |
| 10 | Operation Temperature Range                     | Discharge: -20~55℃ |                              |                  |  |
| 17 | Storage Temperature<br>Range(recommend)         | 0℃~25℃             |                              |                  |  |
| 18 | Combination method                              | 24V                | 48V                          | 51.2V            |  |
| 19 | Rated Capacity(Ah)*Parallel                     | PACK*Parallel      | PACK*Parallel                | PACK*Parallel    |  |
| 20 | Factory Voltage(V)                              | 25.6-26.4V         | 48-50V                       | 51-53V           |  |
| 21 | Charging<br>Voltage(V)recommend/max             | 28/28.8V           | 54/54.6V                     | 57/57.6V         |  |
| 22 | Charging<br>Current(A)recommend/max             | 0.1C/0.2C(total)   | 0.1C/0.2C(total)             | 0.1C/0.2C(total) |  |
| 23 | Float charge Voltage(V)                         | 27.6V              | 53V                          | 56V              |  |
| 24 | Discharge Cut-off Voltage(V)                    | <=24V              | <=48V                        | <=50V            |  |
| 25 | Max Discharging current(A)                      |                    | 90*Parallel/150*Parallel/180 | *Parallel        |  |
| 26 | Charging Current limits(A)                      |                    | 10A/20A*Parallel             |                  |  |
| 27 | Charge over Current protect(A)                  |                    | 110/110/Adjustable*Par       | allel            |  |
| 28 | Discharge over Current protect(A)<br>Adjustable |                    | 110/110/Adjustable*Par       | allel            |  |
| 29 | Internal Impedance                              | ≤100mΩ             | ≤100mΩ                       | ≤100mΩ           |  |
| 30 | Communication protocol                          | CAN or 485         | CAN or 485                   | CAN or 485       |  |
| 31 | Host software and<br>Communication protocol     | RS232/485          | RS232/485                    | RS232/485        |  |
| 22 | Operation Temperature Pance                     |                    | Charge:0~50℃                 |                  |  |
|    |                                                 |                    | Discharge: -20~55℃           |                  |  |
| 33 | Storage Temperature<br>Range(recommend)         | 0℃~25℃             |                              |                  |  |

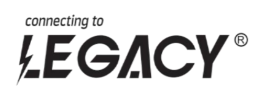

# 3. Important Safety Warning 🛕

- Do not expose the battery to flammable or harsh chemicals or vapors.
- Do not paint any part of the battery, include any internal or external components.
- Do not connect battery with PV solar wiring directly.
- Any foreign object is prohibited to be inserted into any part of the battery Our company will not bear any warranty claims for direct or indirect damage caused by violation of the above Item

## 3.1. Before Connecting

- After unpacking, please check the battery and pack list first, if the battery is damaged or spare parts are missing, Please contact the dealer.
- Before installation, be sure to cut off the grid power and make sure the battery is in the turned-off mode;
- Wiring must be correct, do not mix-connect the positive and negative cables, and ensure no short circuit with the external device;
- It is prohibited to connect the battery with AC power directly;
- The BMS in the battery is designed for 24VDC/48VDC, DO NOT connect battery in series;
- It is prohibited to connect the battery with different type of battery;
- Please ensure the electrical parameters of battery system are compatible to inverter; Keep the battery away from fire or water.
- 3.2. Necessary installation Tools

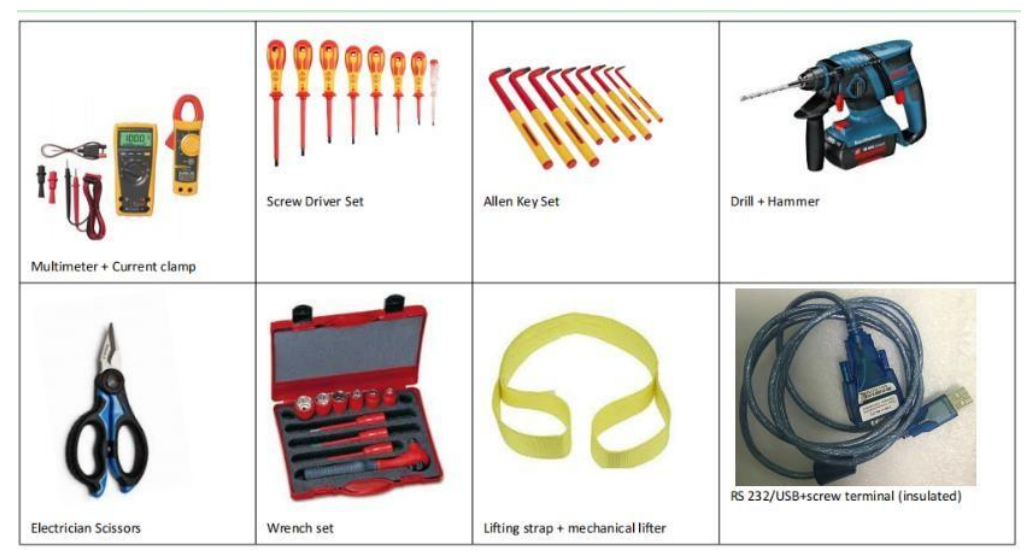

3.3. Personal protective equipments

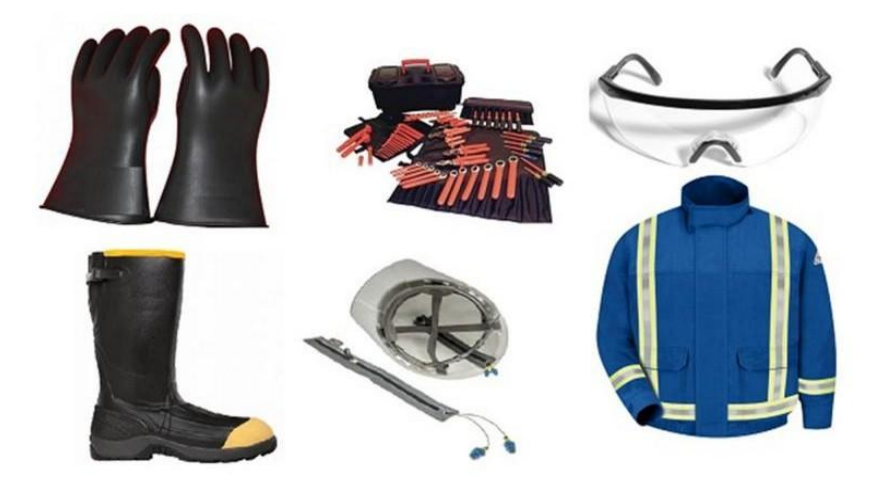

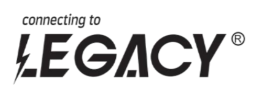

# 3.4. During operation 🛆

• If the battery system needs to be moved or repaired, the power must be cut off first and the battery is completely shutdown;

- It is prohibited to connect the battery with different type of battery;
- It is prohibited to put the batteries working with faulty or incompatible inverter;
- In case of fire, only dry powder fire extinguisher can be used, liquid fire extinguishers are prohibited;

◆ Please do not open, repair or disassemble the battery. We do not undertake any consequences or related responsibility due to violation of safety operation or violating of design, production and equipment safety standards.

# 4. Unpacking & Overview

### 4.1. Packing List

You will receive the following parts(Not a full set), sample as follow picture.For customized requirements, please place an order with the manufacturer.

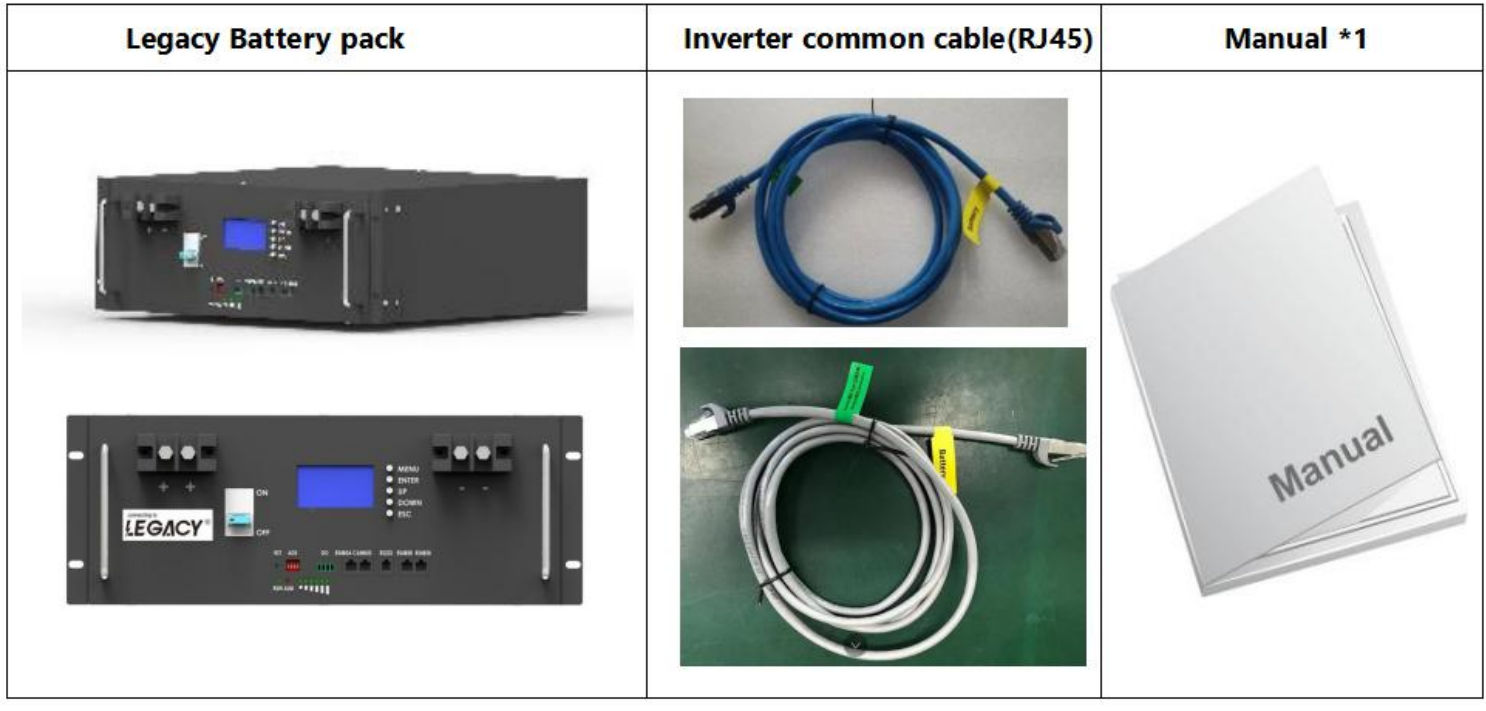

\*NOTE : Types of communication tools need extra order.

4.2. Product Over

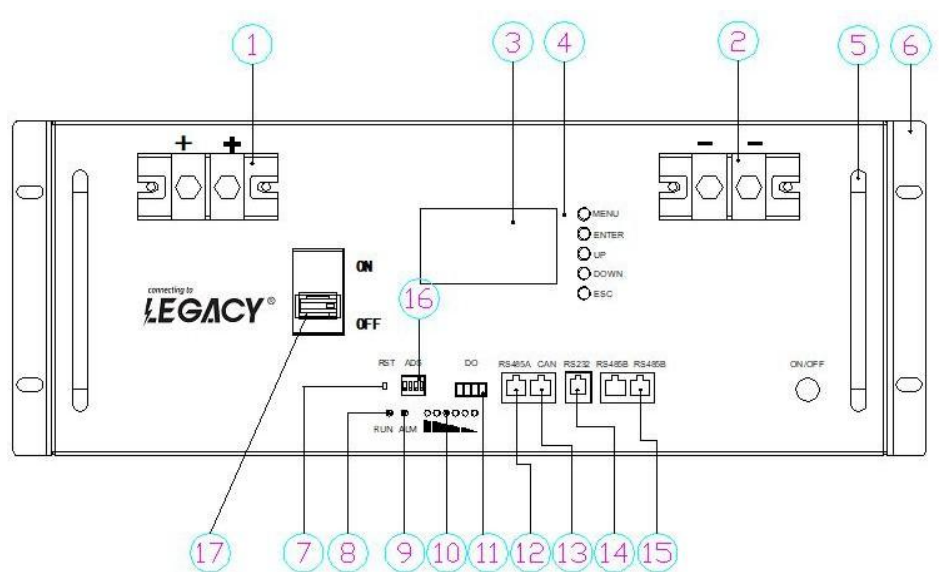

Figure 2 A General battery shape.Front view

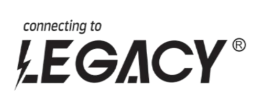

| No. | Description               | Silk-screen | Remark                                                                                                    |
|-----|---------------------------|-------------|----------------------------------------------------------------------------------------------------|
| 1   | Pack positive pole        | P+          | Output terminal                                                                                               |
| 2   | Pack negative pole        | P-          | Output terminal                                                                                               |
| 3   | LCD                       |             |                                                                                                    |
| 4   | LCD key                   |             |                                                                                                    |
| 5   | handle                    |             |                                                                                                    |
| 6   | Fixed bracket             |             |                                                                                                    |
| 7   | reset                     | RST         | Press and hold for 3 seconds to turn the battery on/off; long press for 6 seconds to reset the battery system |
| 8   | Run LED indication        | RUN         |                                                                                                    |
| 9   | ALARM LED indication      | ALM         | Lift heavy objects                                                                                            |
| 10  | Capacity LED indication   |             |                                                                                                    |
| 11  | DRY connect port          | DRY CONTACT |                                                                                                    |
| 12  | 485A communication port   | RS485A      | Connect to inverter                                                                                           |
| 13  | CAN communication port    | CAN         | Connect to inverter                                                                                           |
| 14  | RS232 communication port  | RS232       | Host software                                                                                                 |
| 15  | RS485B communication port | RS485B      | Parallel use                                                                                                  |
| 16  | ADS Coder                 | ADS         | Set Battery address code                                                                                      |
| 17  | Air switch                | ON/OFF      |                                                                                                    |
| 18  | Power switch              | ON/OFF      |                                                                                                    |

# 5. Installation

# 5.1. Selecting Mounting Location

Consider the following points to install the energy storage Pack:

- Do not mount the Pack on flammable construction materials.Mount on a solid surface;
- Install this Pack module at eye level in order to allow the readability of LCD display at all times.
- For proper air circulation to dissipate heat, please leave a gap of about >0.3 meter from the ground,30 cm from the side of the device.
- The ambient temperature should be between 0°C and 40°C and relative humidity should be between 25% and 85% to ensure optimal operation.
- The recommended installation is flat wise adherence.
   Install the battery module in a dry, protected area with no excessive dust and sufficient air circulation. Do not operate in locations where the temperature and humidity are outside the specified range.

### 5.2. Mounting The PACK

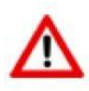

**WARNING!!** Remember that this Pack is heavy so please be careful when removing it from the package,or install it .

When installing the Pack bracket, use appropriate screws to fix it. After that, the equipment should be firmly bolted. The pack can be run indoors or outdoors. However, only professional personnel can enter this area for installation or maintenance.

• Step 1:

When receiving the product, first check whether all parts are complete, if not, please report to the Dealer .

• Step 2:

Ensure that the Pack is installed on the Rack.Choose a suitable installation location and require the battery pack to be placed at a safe.

The first load-bearing plate should be at least 15cm away from the ground. The distance between the load-

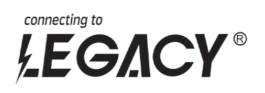

bearing plates is about 205mm.

We recommend that the installation distance be 205mm.

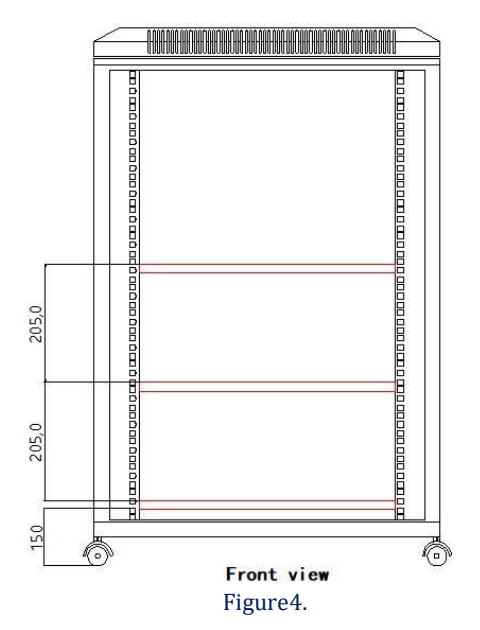

#### • Step 3:

Mark the position of the nut on the cabinet with the mounting bracket, and clamp the nut into the cabinet. See Figure 5.

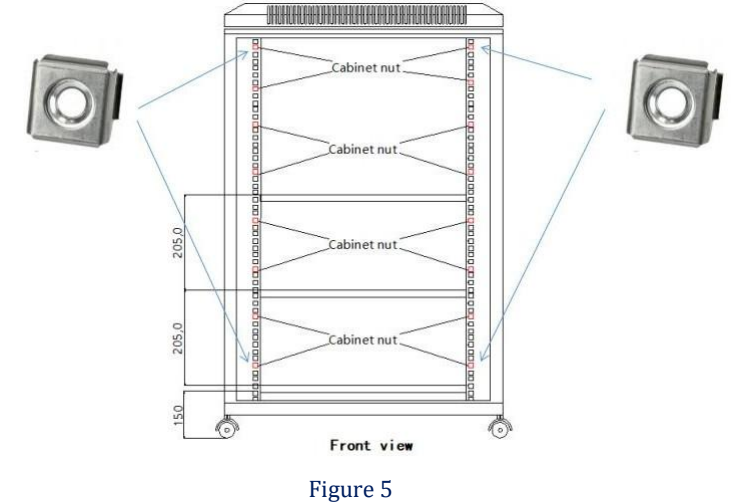

#### • Step 4:

As shown in the below, install the battery pack. The pack is too heavy, Please use a special lifting device to lift the pack for operation and safety protection.Put the battery module into the cabinet and screw it, as shown in Figure 6.

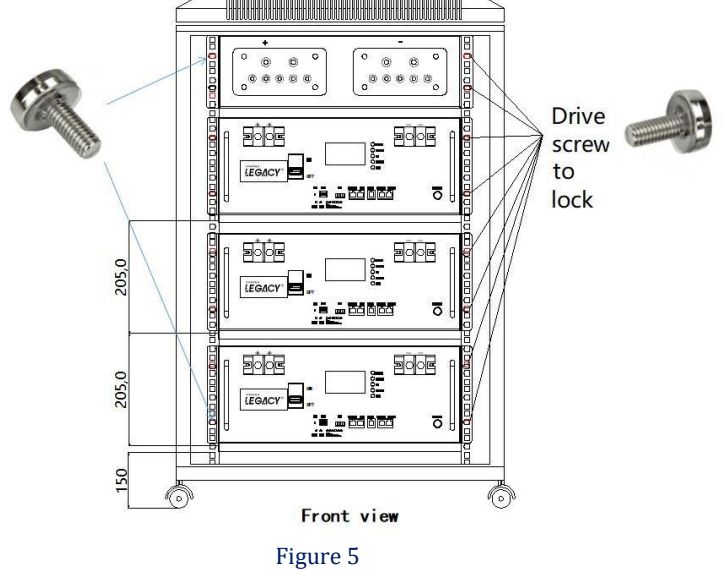

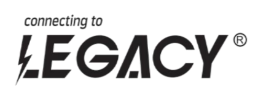

# 6. Communication

## 6.1. Battery and PC communication(note:insert the RS232 port)

6.1.1 Prepare a computer (Win7 system or above), use a special cable to connect the battery and the PC

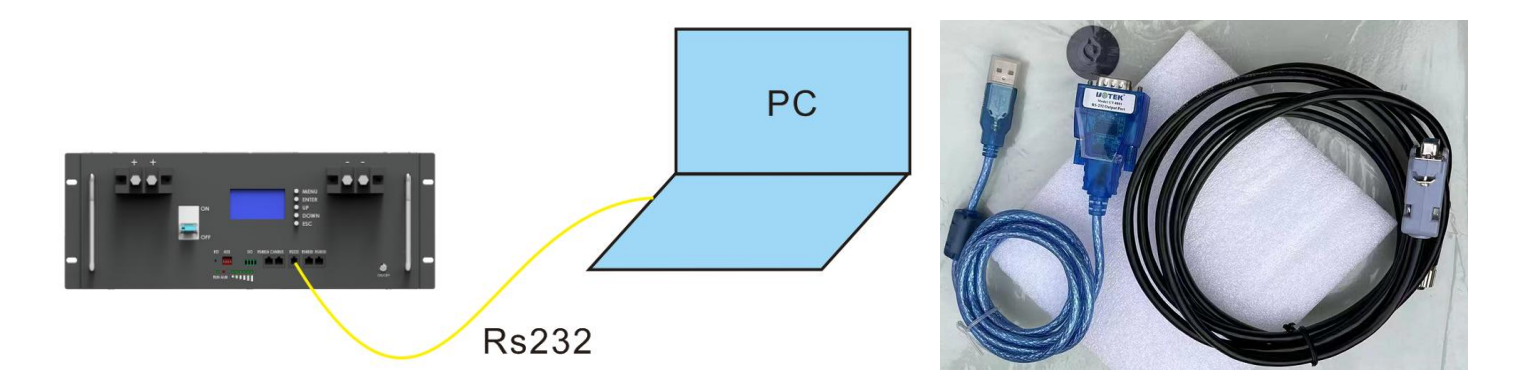

#### 6.1.2 Install software (Please ask the manufacturer for the installation package)

| 名称                          | 修改日期             | 类型        | 大小     |
|-----------------------------|------------------|-----------|--------|
| Config                      | 2022/2/25 11:23  | 文件夹       |        |
| PbmsTools V2.5FN            | 2020/3/2 15:59   | 应用程序      | 669 KB |
| PbmsTools V2.5FN.exe.config | 2021/12/17 16:31 | CONFIG 文件 | 1 KB   |

#### 6.1.3 After the installation is complete, run this program, the battery and PC communicate successfully

|                                                     |                                                                                           |       | -1 1                                                                                                    |                      | Seriel Dert                                                                                                    |
|-----------------------------------------------------|-------------------------------------------------------------------------------------------|-------|----------------------------------------------------------------------------------------------------|----------------------|----------------------------------------------------------------------------------------------------|
| 1 2 3                                               | 4 5                                                                                       | 6     | 7 8 9 10 1                                                                                                    | 11 12 13 14 15       | Port COM8 Baud Rate 9600 Auto Display                                                                                    |
| ack Informatio                                      | n                                                                                         | -     | Temperature                                                                                                    |                      | Pack 1 V Pack Qty 1 Close                                                                                                |
| Pack Voltage                                        | 51.363                                                                                    | V     |                                                                                                    |                      |                                                                                                    |
| Pack Current                                        | 0.00                                                                                      | A     | Tcell 1 19.9 °C                                                                                                 | Tcell 2 19.8 °C      | ADDK 1 Interval(5) 1 V Try Connect                                                                                       |
| SOC                                                 | 48                                                                                        | %     |                                                                                                    |                      | System Status                                                                                                    |
| SOH                                                 | 100                                                                                       | %     | Tcell 3 19.7 ℃                                                                                                  | Tcell 4 19.8 °C      | •CHARGING-ON •CHARGING •CHG-LIMIT-OFF •ACin                                                                              |
| RemainCapacity                                      | 96810                                                                                     | mAH   |                                                                                                    |                      | <b>ODISCHARGING-ON O</b> DISCHARGING <b>O</b> HEATER-OFF <b>O</b> Fully                                                  |
| FullCapacity                                        | 200000                                                                                    | mAH   | MOS_T 21.7 °C                                                                                                   | ENV_T 22.6 °C        | Alarm Status                                                                                                    |
| Battery Cycle                                       | 0                                                                                         |       | 101 501                                                                                                    |                      | None                                                                                                    |
| Vcell 1                                             | 3204                                                                                      |       | Vcell 9                                                                                                    | 3204                 |                                                                                                    |
| Vcell 2                                             | 3205                                                                                      |       | Vcell 10                                                                                                    | 3206                 | Fault Status                                                                                                    |
|                                                     | 3205                                                                                      |       | Vcell 11                                                                                                    | 3204                 | NOILE                                                                                                    |
| Vcell 3                                             |                                                                                           | - î - | 100 - 200 - 200 - 200 - 200 - 200 - 200 - 200 - 200 - 200 - 200 - 200 - 200 - 200 - 200 - 200 - 200 - 200 - 200 | 3205                 |                                                                                                    |
| Vcell 3<br>Vcell 4                                  | 4 3205                                                                                    |       | Vcell 12                                                                                                    | 0000                 | ×                                                                                                    |
| Vcell 3<br>Vcell 4<br>Vcell 5                       | 4 3205<br>5 3205                                                                          |       | Vcell 12<br>Vcell 13                                                                                            | 3204                 | Switch Control                                                                                                    |
| Vcell 3<br>Vcell 4<br>Vcell 5<br>Vcell 6            | 4 3205<br>5 3205<br>6 3205                                                                |       | Vcell 12<br>Vcell 13<br>Vcell 14                                                                                | 3204                 | Switch Control<br>CHG Circuit Close Sound Alarm Open CHG Limiter Close                                                   |
| Vcell 3<br>Vcell 4<br>Vcell 5<br>Vcell 6<br>Vcell 7 | 4         3205           5         3205           6         3205           7         3204 |       | Vcell 12<br>Vcell 13<br>Vcell 14<br>Vcell 15                                                                    | 3204<br>3205<br>3205 | Switch Control<br>CHG Circuit Close Sound Alarm Open CHG Limiter Close<br>DSG Circuit Close LED Alarm Close Shutdown Off |

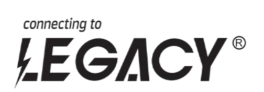

# 6.2. THE COMMUNICATION PIN OF BATTERY AND THE INVERTER:

| Batter | y Pack | Inve | erter |  |  |
|--------|--------|------|-------|--|--|
| Pin1   | NC     | Pin1 | NC    |  |  |
| Pin2   | NC     | Pin2 | NC    |  |  |
| Pin3   | NC     | Pin3 | NC    |  |  |
| Pin4   | CANH   | Pin4 | CANH  |  |  |
| Pin5   | CANL   | Pin5 | CANL  |  |  |
| Pin6   | NC     | Pin6 | NC    |  |  |
| Pin7   | GND    | Pin7 | GND   |  |  |
| Pin8   | NC     | Pin8 | NC    |  |  |

# 6.3. DIAL SETTINGS OF BATTERY ADS ADDRESS:

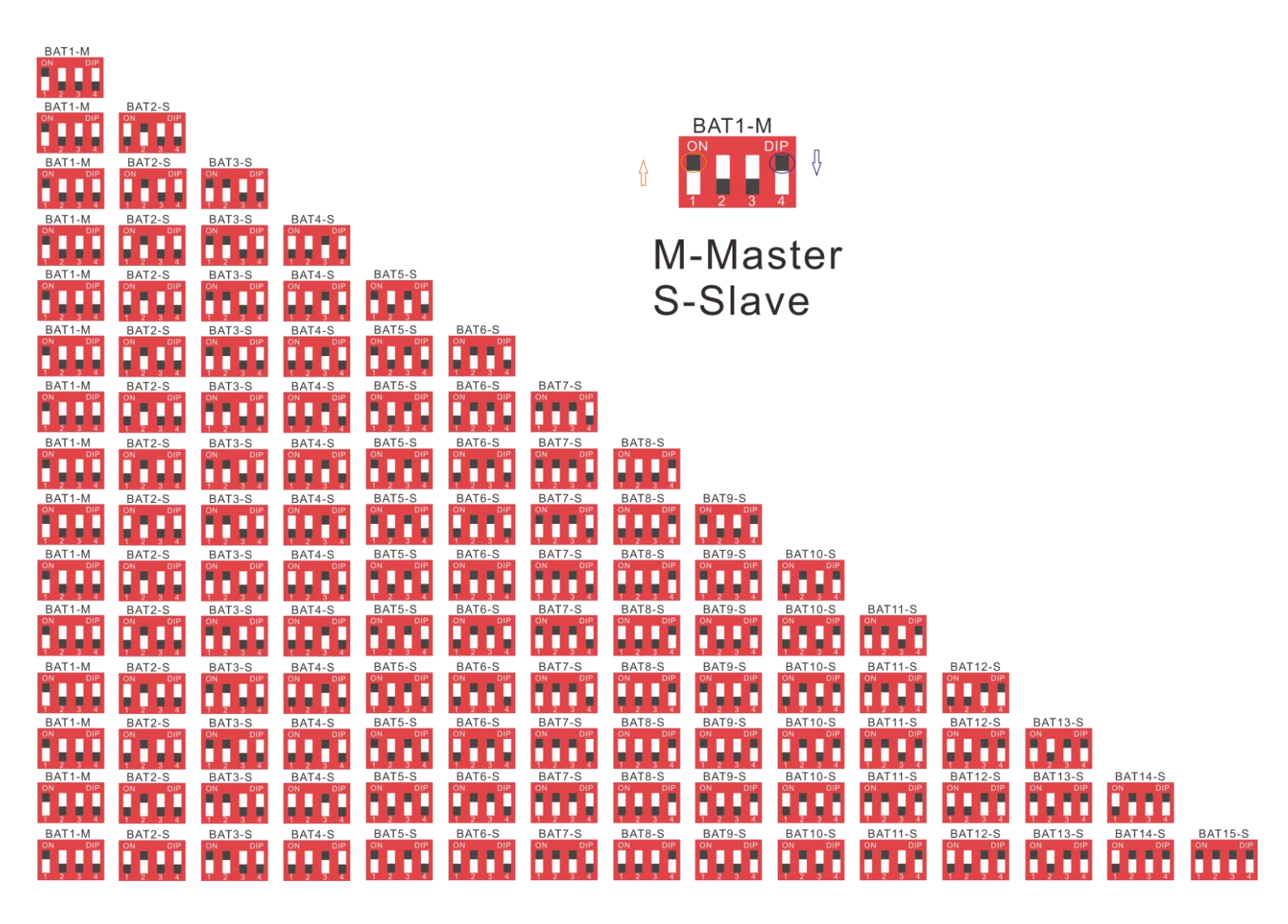

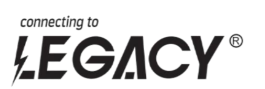

### 6.4. HOW TO CONNECT Growatt INVERTER (RS485A)

6.4.1 THE COMMUNICATION PIN OF BATTERY AND THE INVERTER  $(\mbox{RS485A})$  :

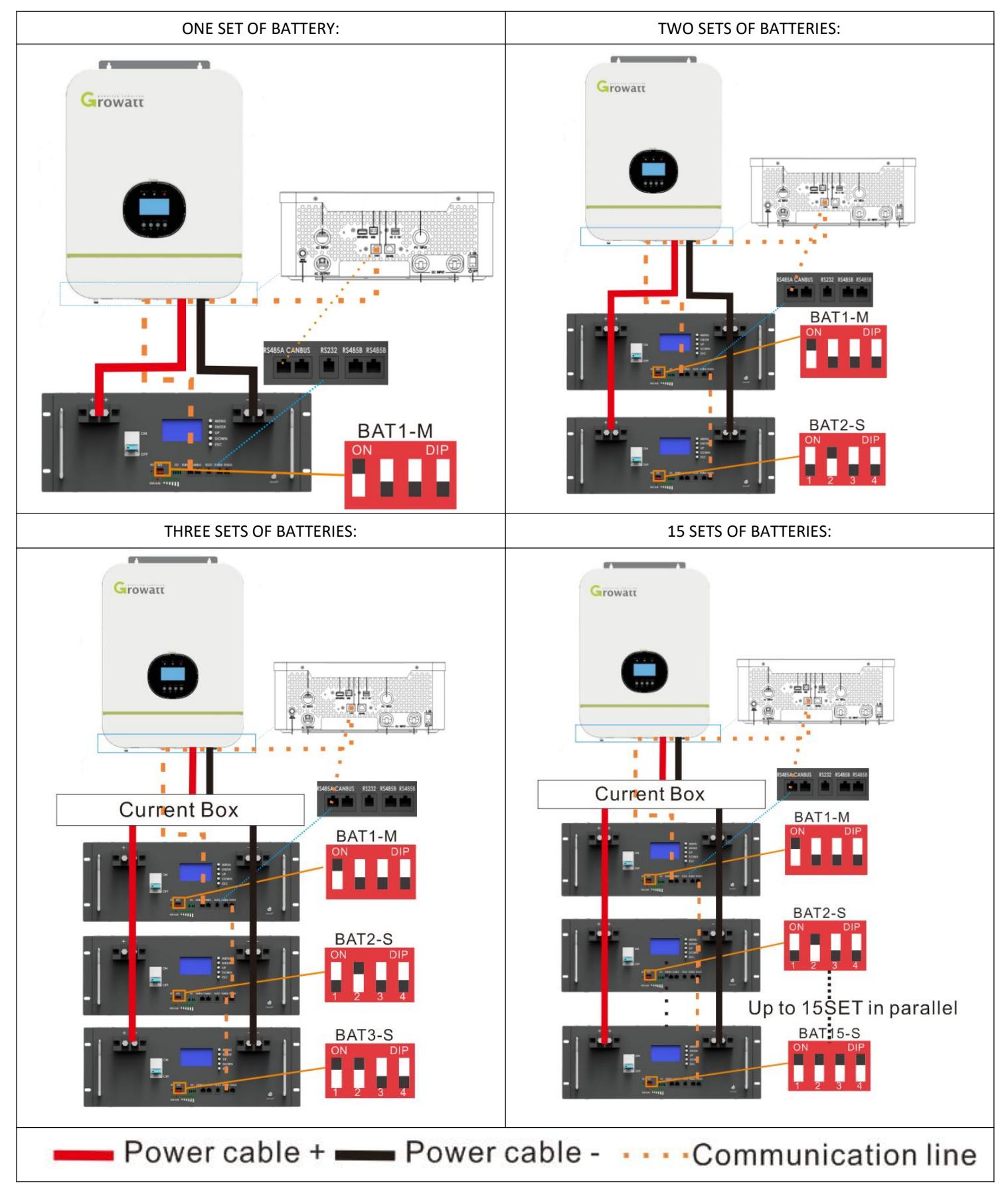

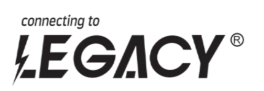

6.4.2 RS485 COMMUNICATION SETTING OF THE INVERTER:

1) LCD SETTING AS BELOW:

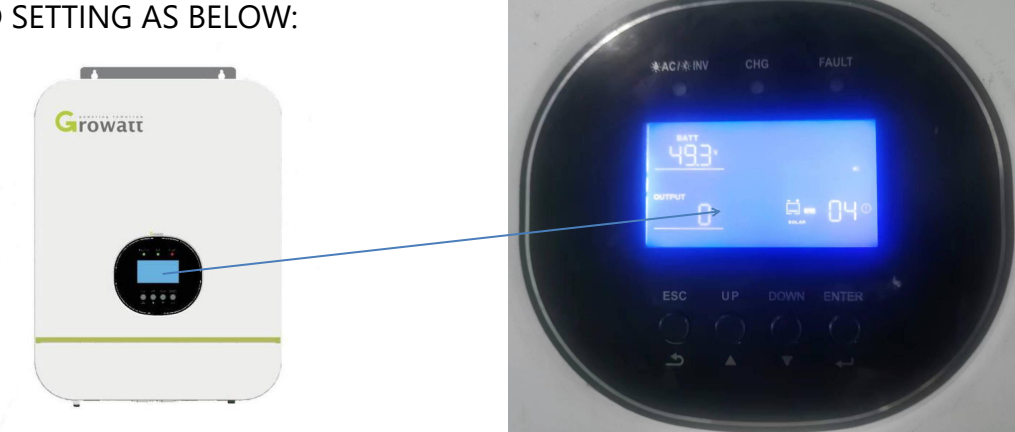

2) CLICK ON "ENTER" AND "DOWN/UP" TO SELECT "05 " AND "LI" (LITHIUM MODE) :

05

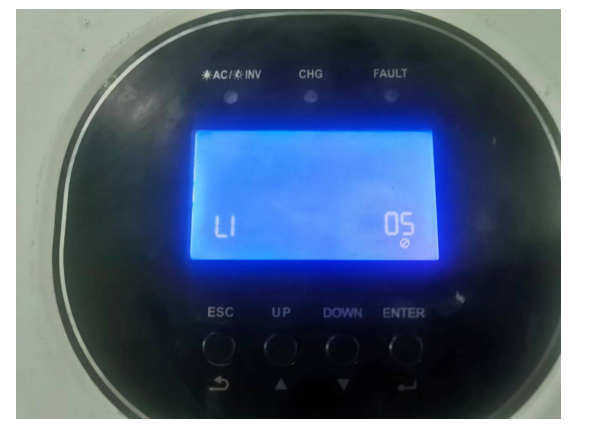

|              | AGM (default)                                                                                   | 865                                                                                         | 005                                                                                                    |
|--------------|-------------------------------------------------------------------------------------------------|---------------------------------------------------------------------------------------------|----------------------------------------------------------------------------------------------------|
|              | Flooded                                                                                         | FLd                                                                                         | 00\$                                                                                                    |
|              | Lithium (only s                                                                                 | uitable when c                                                                              | ommunicated with BMS)                                                                                                    |
|              | 68££                                                                                            | LI                                                                                          | oos                                                                                                    |
| Battery type | User-Defined                                                                                    | use<br>" is selected, b                                                                     | attery charge voltage and low DC                                                                                                    |
|              | User-Defined 2<br>communication                                                                 | (suitable whe                                                                               | n lithium battery without BMS                                                                                                    |
|              | 685F                                                                                            | US2                                                                                         | 00Š                                                                                                    |
|              | If "User-Defined<br>cut-off voltage of<br>recommended to<br>20(full charging<br>stop charging w | 2" is selected,<br>an be set up in<br>set to the same<br>voltage point of<br>hen the batter | battery charge voltage and low DC<br>program 19, 20 and 21. It is<br>me voltage in program 19 and<br>of lithium battery). The inverter will<br>voltage reaches this setting. |

3) CLICK ON "ENTER" AND "DOWN/UP" TO SELECT "36" AND "L04":

| 00                     |             | ×    |     |     |
|------------------------|-------------|------|-----|-----|
|                        | Protocol 1  | PECL | LOI | 036 |
| RS485                  | Protocol 2  | PECL | L03 | 036 |
| Communication protocol | •           |      |     |     |
|                        |             |      |     |     |
|                        |             |      | -   |     |
|                        | Protocol 50 | PECL | LSO | 036 |

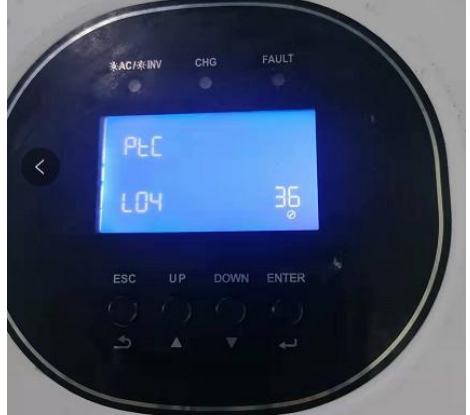

# 4) CLICK ON "ESC", THEN WAIT TILL THE CONNECTION DONE.

|   | ΡΕርί | L05 | 036         |  |    |
|---|------|-----|-------------|--|----|
| • |      |     |             |  | 1  |
| • |      |     |             |  |    |
| • |      | 1   |             |  | ES |
| D | PECL | LSO | 03 <b>6</b> |  |    |

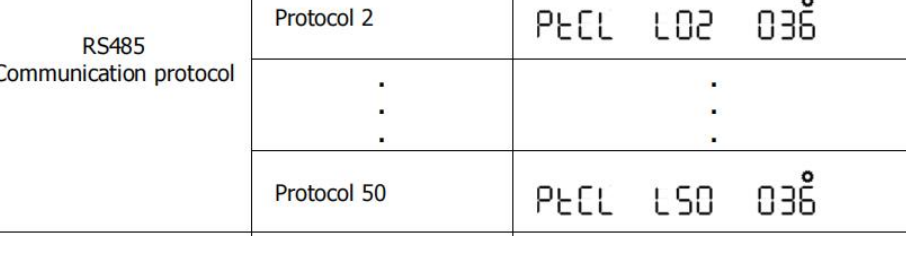

230

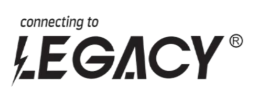

## 6.5. HOW TO CONNECT Growatt INVERTER (Canbus)

## 6.5.1 THE COMMUNICATION PIN OF BATTERY AND THE INVERTER (Canbus) :

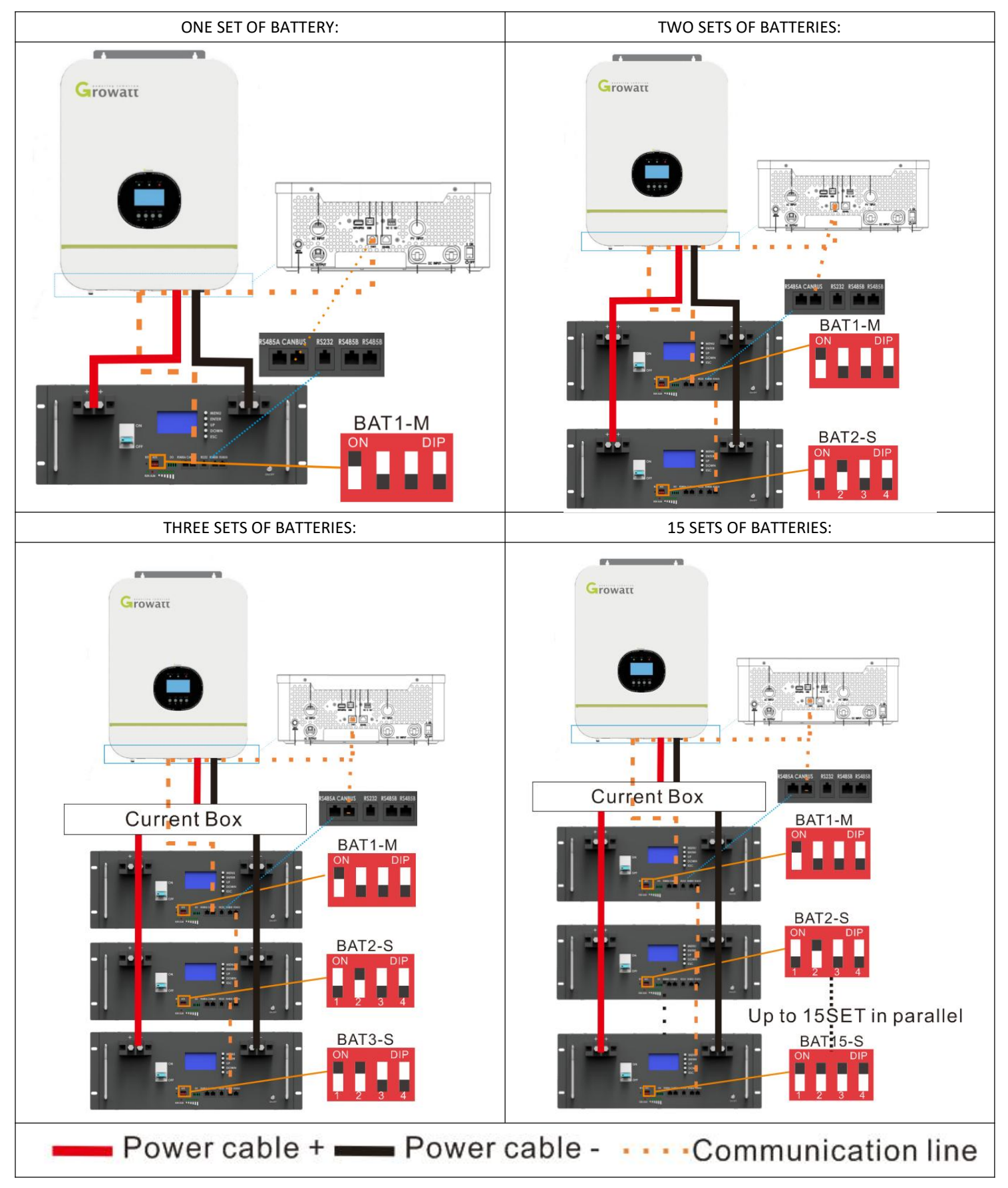

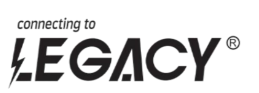

6.5.2 RS485 COMMUNICATION SETTING OF THE INVERTER:

1) LCD SETTING AS BELOW:

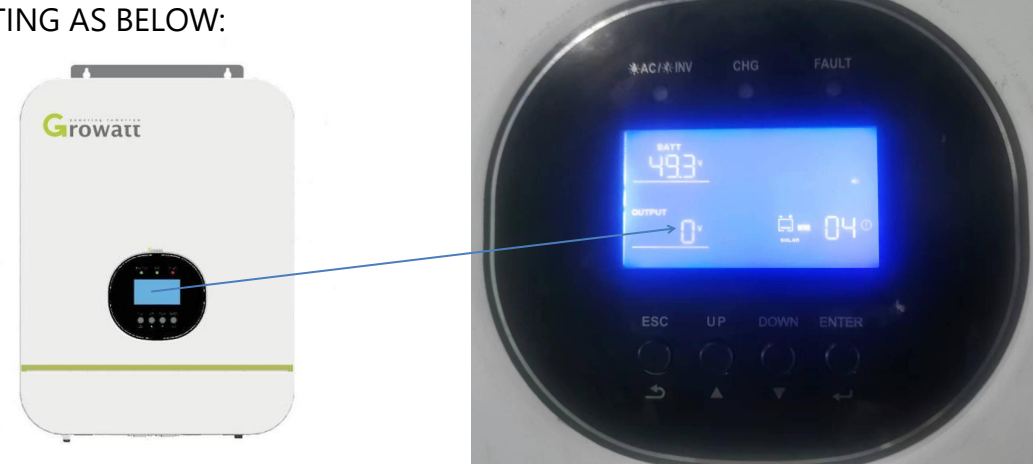

2) CLICK ON "ENTER" AND "DOWN/UP" TO SELECT "05 " AND "LI" (LITHIUM MODE) :

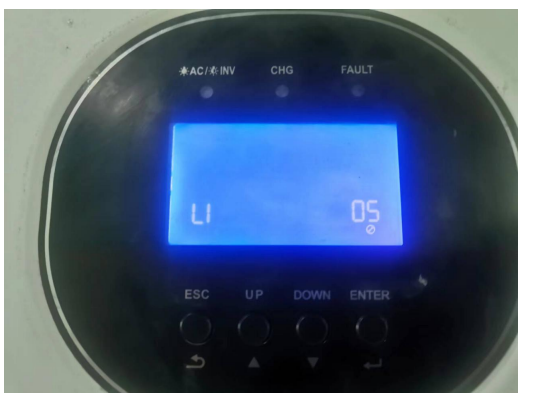

|                 |                 | AGM (default)                          |                        | -                                                                   |
|-----------------|-----------------|----------------------------------------|------------------------|---------------------------------------------------------------------|
|                 |                 | PUBE                                   | 865                    | 00\$°                                                               |
|                 |                 | Flooded                                |                        | •                                                                   |
| 05 Battery type |                 | PUBE                                   | ۶L۹                    | 00Š                                                                 |
|                 | Lithium (only s | uitable when c                         | communicated with BMS) |                                                                     |
|                 | 68££            | LI                                     | 00\$°                  |                                                                     |
|                 | User-Defined    |                                        | 0                      |                                                                     |
|                 | Battery type    | 68££                                   | USE                    | 005                                                                 |
|                 |                 | If "User-Defined                       | ' is selected, b       | attery charge voltage and low DC                                    |
|                 |                 | cut-off voltage c                      | an be set up i         | n program 19, 20 and 21.                                            |
|                 |                 | User-Defined 2<br>communication        | (suitable whe          | en lithium battery without BMS                                      |
|                 |                 | <u>ԵՑԷԷ</u>                            | US2                    | 00Š                                                                 |
|                 |                 | If "User-Defined<br>cut-off voltage of | 2" is selected         | , battery charge voltage and low DC<br>program 19, 20 and 21. It is |
|                 |                 | recommended to                         | set to the sa          | me voltage in program 19 and                                        |
|                 |                 | stop charging wh                       | nen the batter         | y voltage reaches this setting.                                     |
|                 |                 |                                        |                        |                                                                     |

036

036

036

LSI

125

L 99

PECL

PECL

PECL

3) CLICK ON "ENTER" AND "DOWN/UP" TO SELECT "36" AND "L52":

Protocol 51

Protocol 52

Protocol 99

.

CAN Communication protocol

|     | FAULT |  |
|-----|-------|--|
| PFC |       |  |
| 152 | 36    |  |
|     | 0     |  |
|     |       |  |
|     |       |  |

4) CLICK ON "ESC", THEN WAIT TILL THE CONNECTION DONE.

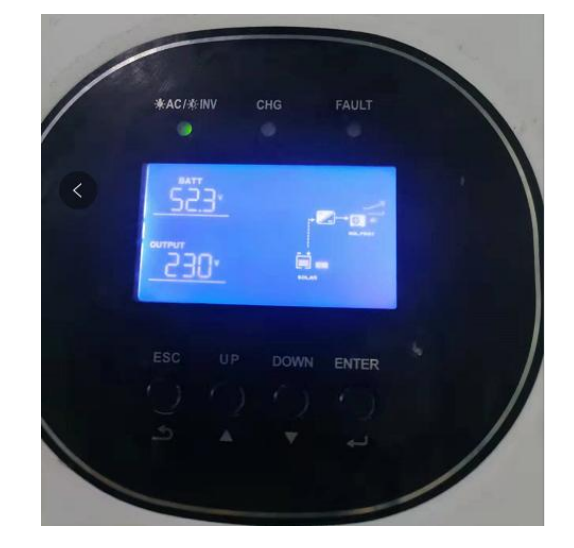

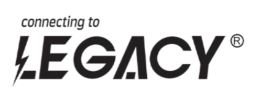

# 6.6. HOW TO CONNECT DEYE INVERTER

6.6.1 THE COMMUNICATION PIN OF BATTERY AND THE INVERTER (Canbus) :

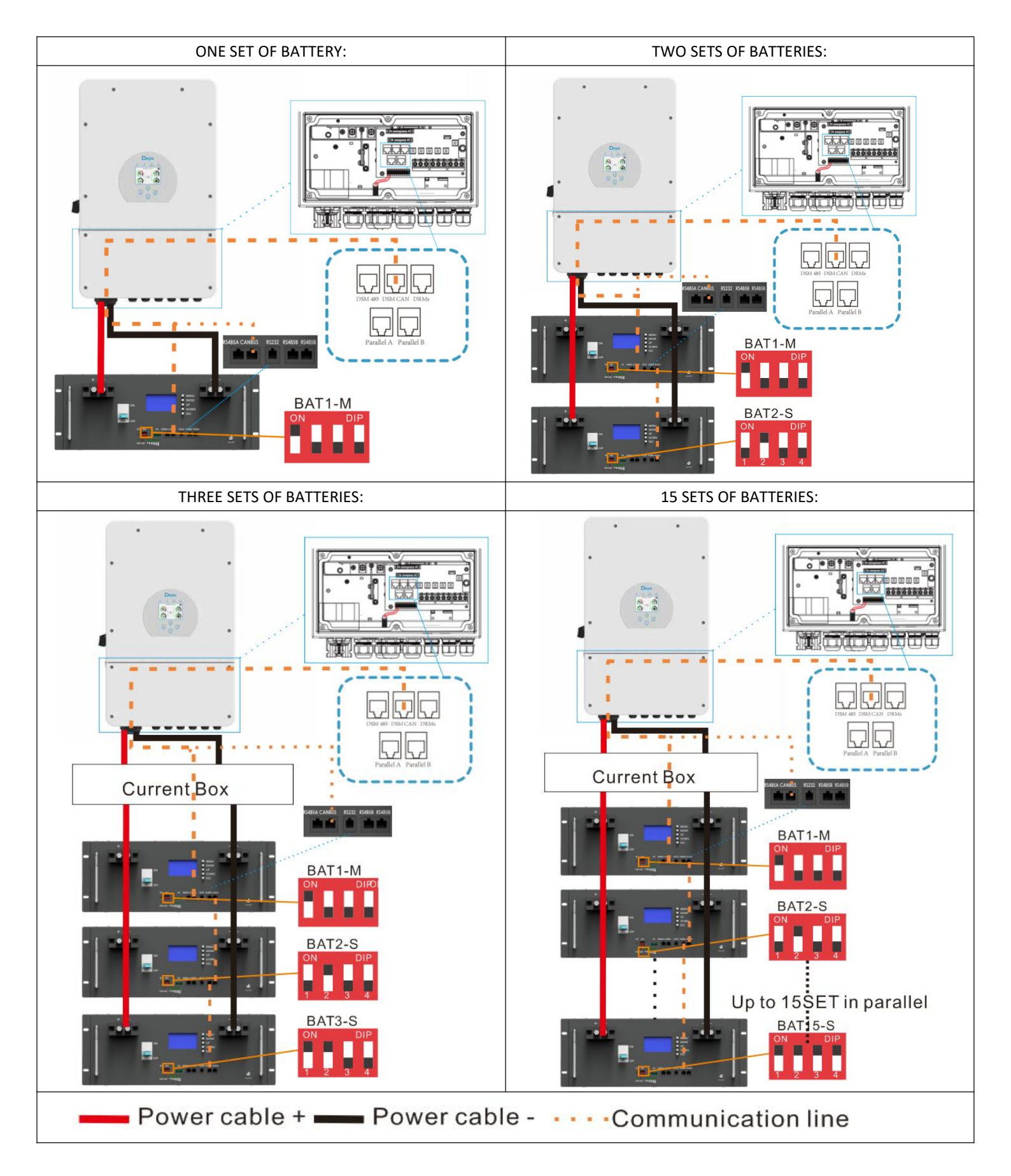

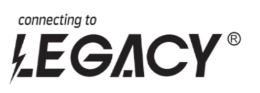

## 6.6.2 THE COMMUNICATION SETTING OF THE INVERTER:

1) CLICK ON "SETTING" ON THE LCD:

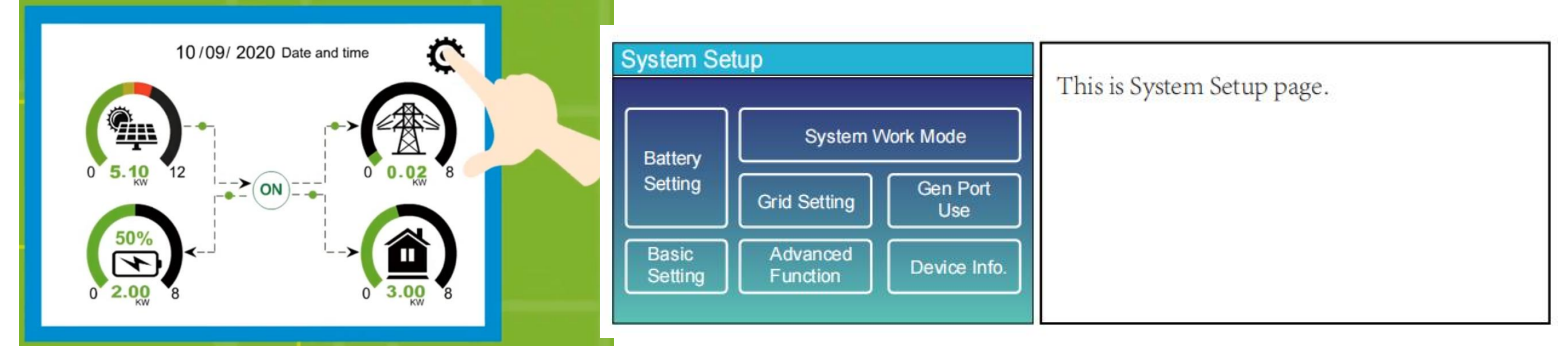

#### 2) CLICK ON "BATTERY SETTING", SELECT "LITHIUM" AS BATTERY MODE:

| Lithium Mode 00<br>Shutdown 10%<br>Low Batt 30%<br>Restart 80%                                                                                                    | Lithium ModeThis is BMS protocol.Please reference the<br>document (Approved Battery-Deye) .<br>Shutdown 10%It indicates the inverter will shutdown if<br>the SOC below this value.<br>Low Batt 20%It indicates the inverter will alarm if the<br>SOC below this value.<br>Restart 40%It indicates the restart level when inverter<br>shutdown. |
|----------------------------------------------------------------------------------------------------|----------------------------------------------------------------------------------------------------|
| Battery Setting<br>Batt Mode<br>● Lithium Batt Capacity 400Ah<br>● Use Batt V Max A Charge 40A<br>● Use Batt % Max A Discharge 40A<br>● No Batt ■ Activate Battery | Lithium Battery<br>Batt Mode Lithium<br>Max A charge0-120A<br>Max A Discharge0-120A<br>Activate BatteryEnable<br>AGM Battery<br>Batt Mode Use Batt V or Use Batt V%<br>Batt Capacity 50-2000Ah<br>Max A charge0-120A<br>Max A Discharge0-120A<br>Activate BatteryEnable<br>No Batt No need to set other parameters,<br>keep the default value. |

#### 3) AFTER LITHIUM MODE SUCCESSFULLY CONNECTED, BMS WILL UPLOAD THE DATA AS BELOW:

| Batt          |        | Li-BMS         |        |                            |         |
|---------------|--------|----------------|--------|----------------------------|---------|
| Stand-by      |        | Mean Voltage:  | 50.34V | Charging Voltage :53.2V    |         |
| SOC: 36%      |        | Total Current: | 55.00A | Discharging Voltage :47.0V | Sum     |
| U:50.50V      |        | Mean Temp :2   | 23.5C  | Charging current :50A      | Data    |
| I- 59 02 A    |        | Total SOC :3   | 38%    | Discharging current :25A   |         |
| 100.02A       |        | Dump Energy:   | 57Ah   |                            |         |
| Power: -2930W |        |                |        |                            | Details |
| Temp:30.0C    | Li-BMS |                |        |                            |         |

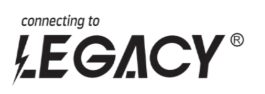

# **Appendix 1**

### SOC Indicator & Status Indicator Guides

| 11-110 (1.000) | Normal/<br>Warning/<br>Protection | RUN   | Capacity LED |                     |     |     |     |     |     |                              |
|----------------|-----------------------------------|-------|--------------|---------------------|-----|-----|-----|-----|-----|------------------------------|
| Status         |                                   | •     | •            | •                   | •   | •   | •   | •   | •   | Description                  |
| Shut Down      | Shut down                         | OFF   | OFF          | OFF                 | OFF | OFF | OFF | OFF | OFF | All OFF                      |
| Standby        | Normal                            | Flash | OFF          | OFF                 | OFF | OFF | OFF | OFF | OFF | Standby                      |
| Charge         | Normal                            | ON    | OFF          |                     |     |     |     |     |     |                              |
|                | Warning                           | ON    | Flash        | Based on capacity   |     |     |     |     |     |                              |
|                | Protection                        | ON    | ON           |                     |     |     |     |     |     |                              |
|                | Normal                            | ON    | OFF          | - Based on capacity |     |     |     |     |     |                              |
| Discharge      | Warning                           | ON    | Flash        |                     |     |     | 2   |     |     |                              |
|                | Protection                        | OFF   | ON           | OFF                 | OFF | OFF | OFF | OFF | OFF | UVP,OCP                      |
| Fault          | Protection                        | OFF   | ON           | OFF                 | OFF | OFF | OFF | OFF | OFF | Stop charging or discharging |

## 1. Display rendering

MENU IENTER UP DOWN ESC

### 2. Main menu page

After BMS is activated, will show the welcome screen, press the "MENU" button to enter the main menu page. As shown in the figure below:

Chart2: LCD screen display.

| Welcome To Use | ≫Analog Info≫  |
|----------------|----------------|
| Smart BMS      | BMS Status≫    |
|                | Para Setting≫  |
| Press MENU Key | ——Sys Setting≫ |

## 3. Battery parameters page

When the cursor" » "is point to "Battery Parameters Acquisition", press "ENTER" key will enter the page of "Battery Parameters Acquisition", As shown in the figure below:

| <pre>&gt; PackV: 53.22 VIm: 0.00 ATemperature&gt;Cell Voltage&gt;</pre>  | T1:     26.1°C      T2:     26.2°C      T3:     26.6°C      T4:     26.2°C | PCB_T: 27.4°C<br>ENV_T: 27.4°C                   |
|--------------------------------------------------------------------------|----------------------------------------------------------------------------|--------------------------------------------------|
| Cell01: 3333 mV<br>Cell02: 3333 mV<br>Cell03: 3331 mV<br>Cell04: 3329 mV | ≫CellCapacity≫                                                             | SOC: 0.00 %<br>FCC: 50.0AH<br>Rm: 0.0AH<br>CC: 0 |

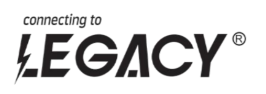

When the cursor "» "is point to"Battery Status", press "ENTER" key will enter the page of "Battery Status", As shown in the figure below:

| ≫ Status: Idle<br>Record≫<br>BMS Status≫     | ≫ovp:             | 0      | <pre>&gt; UV :<br/>UVP:<br/>OC:<br/>OCP:</pre> | N<br>N<br>N<br>N |
|----------------------------------------------|-------------------|--------|------------------------------------------------|------------------|
| <pre> &gt; SCP: 00/UTP: 00CP: 0UVP: 7 </pre> | ≫SCP:<br>Failure: | N<br>N | <pre>&gt; OT :<br/>OTP:<br/>OV:<br/>OVP:</pre> | N<br>N<br>N<br>N |

#### 4. Parameter Settings

Screen can not set parameters Baud Rate: 9600 , Can not be set.

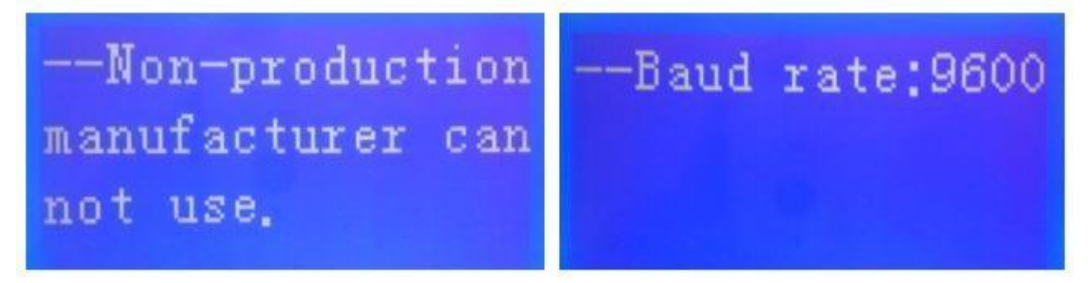

- 5. Key description
- SW1----MENU, SW2----ENTER, SW3----UP, SW4----DOWN, SW5---- ESC.
- Each item is "» "or"--"as a beginning, among them"» "shows the current cursor position, press "UP" or "DOWN" key can move the cursor position; with"» "end of the project, the content of the said project has not shown, press "ENTER" key can enter the corresponding page.
- Press "ESC" key can be returned at the next higher level directory; In any position, press" MENU" key can return to the main menu page.
- When BMS inter sleep mode, press any key, can activate the screen.
- Inter standby mode, with no keystrokes 1 minutes later, LCD will enter Shutdown mode press any key, screen can be activ.

# WARNING:

(1) Emergency process:

1 .The external device catches fire and explodes:

A: Under the condition of ensuring safety, non-operating personnel immediately move to a safe location; B: Under the condition of ensuring safety, the operator immediately cut off the external power supply of the equipment and the internal power supply.

C:Use fire-fighting equipment for fire-fighting treatment (the use of fire-fighting sand, fire-fighting blankets, fire- fighting water pipes)

D:If you cannot completely extinguish the fire, please call the local fire department for help. E:Keep the accident site data so that the source of the accident can be traced.

2 .The Pack catches fire and explodes:

A: Under the condition of ensuring safety, non-operating personnel immediately move to a safe location;

B: Under the condition of ensuring safety, the operator immediately cut off the external power supply of the equipment and the internal power supply.

C:Use fire-fighting equipment for fire-fighting treatment (first the use of fire-fighting sand, fire-fighting blankets, then fire-fighting water pipes for cool the Pack)

D:If you cannot completely extinguish the fire, please call the local fire department for help. E:Keep the accident site data so that the source of the accident can be traced.

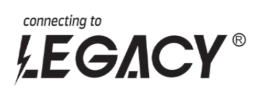

# **Product Responsibilities and Consulting**

We will not be liable for the accidents resulting from operation breaking this specification and user manual.

- We will not send separate notice, provided that the contents of this specification are changed due to improvement of product quality or technological upgrading; provided that you want to understand the latest information of this product, please contact us.
- The shelf life of this product is within 36 months after it is delivered; we will maintain the product, which is in the warranty period for free of charge, provided that it has any product.
- quality problems within the specified operation range; we may replace the relevant parts, if we fail to maintain it, so as to achieve the purpose of sustainable use without performance reduction; our after-sales service personnel will propose the specific maintenance and troubleshooting methods.

In case of any questions, please contact us.

# THANK YOU FOR CHOOSING LEGACY LET'S DEVELOP TRUST AND BUSINESS

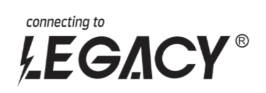